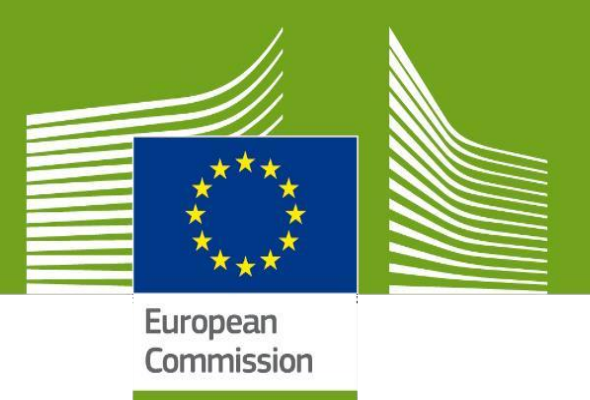

# SANTE Data Collection Platform Online Help

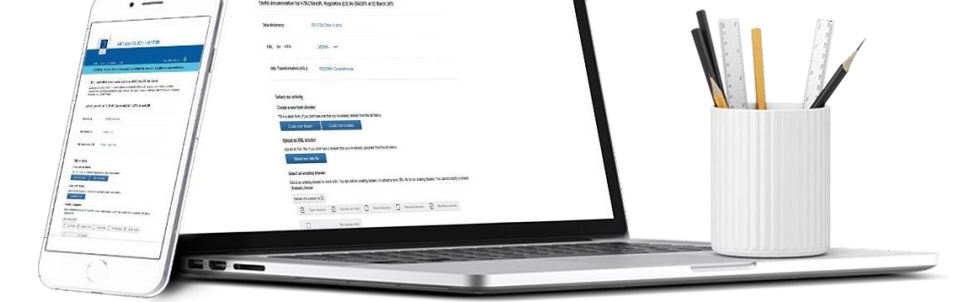

# **ERN Applicant User Manual**

Health and Food Safety

# **Table of Contents**

| WHAT IS THE SANTE ERN HCPA PLATFORM?                                             | 3        |
|----------------------------------------------------------------------------------|----------|
| HOW TO MONITOR THE APPLICATION PROCESS                                           | 6        |
| The Status Tracker Bar<br>Viewing the application progress history               | 8<br>.10 |
| HOW TO RESPOND TO FEEDBACK REQUESTS AT EC ELIGIBILITY CHECK OR ERN REVIEW STAGES | . 12     |
| HOW TO CHANGE CONTACT ADDRESS                                                    | 21       |
| HOW TO WITHDRAW AN APPLICATION                                                   | . 22     |

# WHAT IS THE SANTE ERN HCPA PLATFORM?

There are two system used in the ERN application process:

#### **1.** The SANTE Data Collection Platform

The SANTE Data Collection Platform holds the actual ERN application form – any required revisions to the actual application form should be made in this system. If you are requested to update and re-submit your application you will receive emails with links to direct you back to your application.

#### 2. The SANTE ERN HCP Applications Status

The <u>SANTE ERN HCP Applications Status platform</u> is the platform from where you can monitor the status of your application, after its submission.

Here you will also be able to review any feedback from the Commission or the various bodies during the review. If required, you will also be able to provide additional feedback on your application on this system.

Please carefully read all notification emails that will be send during the assessment phase as it contains instructions you shall follow.

To have access to it, go to the main page of the <u>SANTE Data Collection Platform</u> and click on "ERN Application Status":

| Home Forms About                                             | Нер                                                                                                    | user name                                        |
|--------------------------------------------------------------|----------------------------------------------------------------------------------------------------|--------------------------------------------------|
| Useful documentation                                         |                                                                                                    |                                                  |
| This webpage provides detai<br>on the link to monitor your a | ils of the status of ERN applications – please click ERN Application Stat                                                              | us                                               |
| Privacy statement:                                           | specific-privacy-statement.pdf                                                                                                    |                                                  |
|                                                              | To request deletion of your personal data in relation to this data collection<br>controller listed in this Specific Privacy Statement. | n only, please contact the data                  |
| Contact Helpdesk:                                            | SANTE-ERNSD-ITSUPPORT@ec.europa.eu                                                                                                    |                                                  |
| Warning:                                                     | ONLY ENTER DATA INTO THE FORM USING ONE                                                                                                | COMPUTER/BROWSER                                 |
|                                                              | AT A TIME. If more than one user enters and saves<br>even if using the same login, data may be lost. If mo                             | data at the same time, ving to another computer. |
|                                                              | save your data and close the browser window with th                                                                                    | he form.                                         |
| European Reference Net                                       | works                                                                                                    |                                                  |
| European Reference Net                                       | works                                                                                                    |                                                  |
|                                                              |                                                                                                    |                                                  |

You will be redirected to the "SANTE ERN HCP Applications platform":

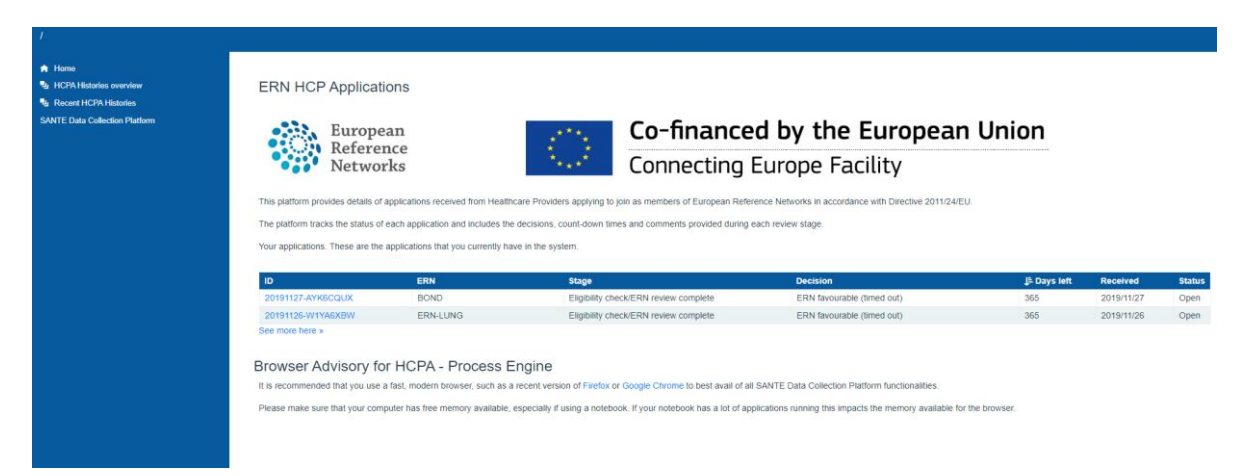

The home page provides you with an overview of the submitted application, with details related to its status, the decisions already taken and the number of days left.

Use the navigation menu on the left to browse between the different pages:

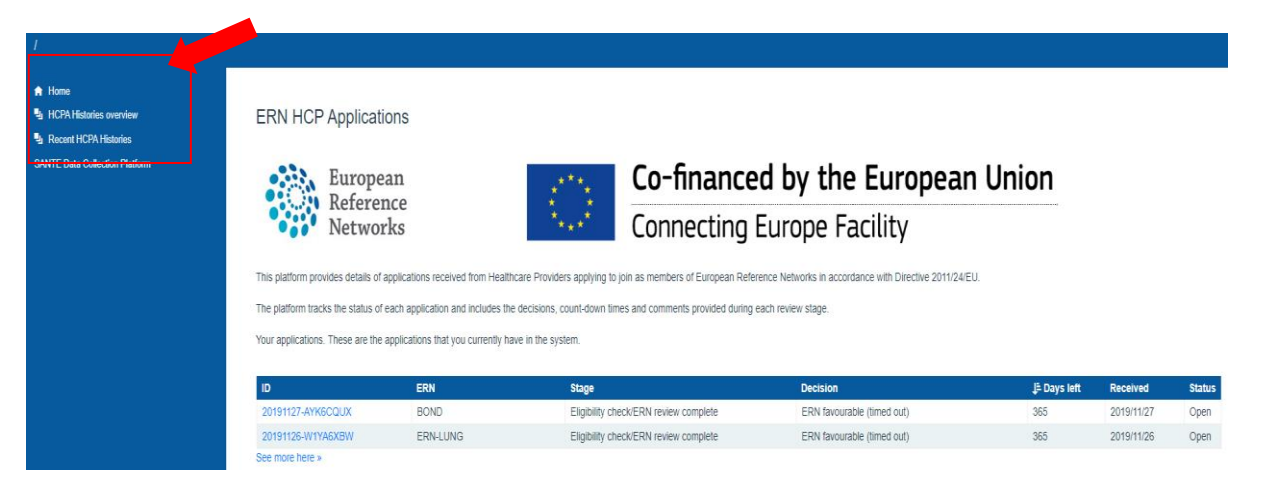

| Home                           | Go back to the main page of the ERN HCPA Platform                                                                                                    |
|--------------------------------|----------------------------------------------------------------------------------------------------|
| HCPA Histories Overview        | Click on "ERN Reviewed Application" to go to the applications that have already been reviewed by the ERN or click on "All HCP Applications" to display all the applications that are in the review process. |
| <b>Recent HCPA Histories</b>   | Go to your most recent applications                                                                                                    |
| Sante Data Collection Platform | Go back to the Sante Data Collection Platform                                                                                                    |

# **HOW TO MONITOR THE APPLICATION PROCESS**

After submitting your application, you can monitor its status during each review stage, from the **SANTE ERN HCP Applications platform**.

| 1                                                                                                    |                                                                                                    |                                                                                                    |                                                          |                                                                                                    |                                                                               |                                          |                                                    |                                |
|----------------------------------------------------------------------------------------------------|----------------------------------------------------------------------------------------------------|----------------------------------------------------------------------------------------------------|----------------------------------------------------------|----------------------------------------------------------------------------------------------------|-------------------------------------------------------------------------------|------------------------------------------|----------------------------------------------------|--------------------------------|
| Hone     HOR Hobris overlev     Roart HCR-Hobris     Austri HCR-Hobris     Jurients-HDR-Hobris SAVITE Data Collection Pattom | ERN HCP Applicati<br>Europe<br>Referer<br>Networ                                                          | ions<br>nce<br>rks<br>each applications received from Healthcare Pr<br>each application and includes the decisi | roviders applying to join a<br>ons, court-down times a   | Co-financed<br>Connecting El<br>s members of European Reference Network<br>d comments provided during each review st | by the European<br>urope Facility<br>sin accordance with Directive 2011/24EU. | Union                                    |                                                    |                                |
|                                                                                                    | D<br>2019112542055556A<br>201911254010458W<br>20191125-010F4Rey<br>See more here »<br>Browser Advisory fo | ERN<br>ERN-BOND<br>ERN-LUNG<br>ERN-BOND<br>Ir HCPA - Process Engir                                              | Stage<br>Eligibility (<br>Eligibility (<br>Eligibility ) | hedvERN review complete<br>hedvERN review complete<br>hedvERN review complete                                        | Decision<br>EPN (svorable<br>EPN (svorable (fmed out)<br>(fmed out)           | <b>j: Days left</b><br>365<br>365<br>365 | Received<br>2019/11/26<br>2019/11/26<br>2019/11/25 | Status<br>Open<br>Open<br>Open |

If you have submitted more than one application – the applications will display (by ID) in the list as shown above and you can track the progress of each application

To keep track of your applications, click directly on its *ID*, at the beginning of the row:

| D                     | ERN  | Stage                                 | Decision                   | J≞ Days<br>left | Received   | Status |
|-----------------------|------|---------------------------------------|----------------------------|-----------------|------------|--------|
| 20191127-<br>AYK6CQUX | BOND | Eligibility check/ERN review complete | ERN favourable (timed out) | 365             | 2019/11/27 | Open   |

| Commission SANTE ERN                        | HCP Applications                                                      |                                                                     |                                                 | 💄 applicant user name      |
|---------------------------------------------|-----------------------------------------------------------------------|---------------------------------------------------------------------|-------------------------------------------------|----------------------------|
| / hcpahistory / 20191004-9WYWEF3P           |                                                                       |                                                                     |                                                 |                            |
| ♠ Home                                      | HCP Application:                                                      | 20191004-9WYWEF3P                                                   |                                                 |                            |
| L HCPA Histories overview                   | HCP Application ERM                                                   | Review details                                                      |                                                 |                            |
| Recent HCPA Histories     20191004-9WYWEF3P | ICF Application ERI                                                   | N Review details                                                    | 0191004-9W/WEE3P                                |                            |
| SANTE Data Collection Platform              | ERN.                                                                  |                                                                     | RNBOND                                          |                            |
|                                             | Stage:                                                                |                                                                     | ligibility check/ERN review complete            |                            |
|                                             | Received:                                                             | 2019/10/04 14:53                                                    | Progressed:                                     | 2018/10/04 15:48           |
|                                             | Days remaining:                                                       | 365                                                                 | User:                                           | n602pu2q                   |
|                                             | Applicant email:                                                      | testi@test.com                                                      | Decision:                                       | ERN favourable (timed out) |
|                                             | Provider:                                                             | Centre Hospitalier de Luxembourg                                    | Country:                                        | LU                         |
|                                             | City:                                                                 | luxemburg                                                           |                                                 |                            |
|                                             | 0                                                                     |                                                                     |                                                 |                            |
|                                             | Submitted Fligibility Check                                           | ERN Review EC Consultation IAE Draft Assessment IAE I               | inal Associament BoMS Approval Final Decision   |                            |
|                                             |                                                                       |                                                                     |                                                 |                            |
|                                             | Withdraw application                                                  |                                                                     |                                                 |                            |
|                                             | History:                                                              |                                                                     |                                                 |                            |
|                                             | Stage: HCP-Application (submitted)                                    |                                                                     |                                                 |                            |
|                                             | Date: 2019/10/04 14.53<br>Message:                                    |                                                                     |                                                 |                            |
|                                             | Catherine Colelli                                                     |                                                                     |                                                 |                            |
|                                             | <ul> <li>20191004-9WYWEF3P-subm</li> </ul>                            | itted pdf                                                           |                                                 |                            |
|                                             | <ul> <li>agreement-oeo.pdf</li> <li>hcp-representative.pdf</li> </ul> |                                                                     |                                                 |                            |
|                                             | <ul> <li>letter-of-national-endorsement</li> </ul>                    | txtsx                                                               |                                                 |                            |
|                                             | Download all attachments in this sta                                  | 6e                                                                  |                                                 |                            |
|                                             |                                                                       |                                                                     |                                                 |                            |
|                                             | Stage: EC - Eligibility Check (1st) (e                                | ligibility-check)                                                   |                                                 |                            |
|                                             | Decision: eligible                                                    |                                                                     |                                                 |                            |
|                                             | Message:<br>This is a acceptable application                          |                                                                     |                                                 |                            |
|                                             | Reason 1     Demons 2                                                 |                                                                     |                                                 |                            |
|                                             | •                                                                     |                                                                     |                                                 |                            |
|                                             | Collapse                                                              |                                                                     |                                                 |                            |
|                                             |                                                                       |                                                                     |                                                 |                            |
|                                             | Stage: ERN draft opinion pending                                      | (review)                                                            |                                                 |                            |
|                                             | Date: 2019/10/04 15:48<br>Decision: ERN tayourable                    |                                                                     |                                                 |                            |
|                                             | Message:                                                              |                                                                     |                                                 |                            |
|                                             | rins application has timed out in the                                 | process acure em-review stage while in ERN feview state.            |                                                 |                            |
|                                             | Download all attachments for this ap                                  | oplication (you will only receive files that you have rights to vie | W).                                             |                            |
|                                             | Current stage: ERN review comple                                      | te, final opinion issued.                                           |                                                 |                            |
|                                             | To view your application, follow this                                 | ink: https://webgate.acceptance.ec.europa.eu/sante-xm/gate          | #!roms/em-application/v1/20191004-9WYWEFSP Open | 3                          |

All the information related to the selected application will be displayed in a new page:

At the beginning of the page you can find all relevant details concerning the application:

| / hcpahistory / 20191004-9WYWE                                | F3P                                      |                                  |                                                        |                            |
|---------------------------------------------------------------|------------------------------------------|----------------------------------|--------------------------------------------------------|----------------------------|
| <ul> <li>Home</li> <li>Li CDA Listorios autoniauti</li> </ul> | HCP Application                          | on: 20191004-9WY                 | WEF3P                                                  |                            |
| <ul> <li>Recent HCPA Histories</li> </ul>                     | HCP Application E                        | RN Review details                |                                                        |                            |
| > 20191004-9WYWEF3P                                           | ID:                                      |                                  | 20191004-9WYWEF3P                                      |                            |
| SANTE Data Collection Platform                                | ERN:                                     |                                  | ERN-BOND                                               |                            |
|                                                               | Stage:                                   |                                  | Eligibility check/ERN review complete                  |                            |
|                                                               | Received:                                | 2019/10/04 14:53                 | Progressed:                                            | 2019/10/04 15:48           |
|                                                               | Days remaining:                          | 365                              | User:                                                  | n002pu2q                   |
|                                                               | Applicant email:<br>Update email address | test@test.com                    | Decision:                                              | ERN favourable (timed out) |
|                                                               | Provider:                                | Centre Hospitalier de Luxembourg | Country:                                               | LU                         |
|                                                               | City:                                    | luxemburg                        |                                                        |                            |
|                                                               | Submitted Eligibility Check              | ERN Review EC Consultation U     | AB Draft Assessment IAB Final Assessment BoMS Approval | Final Decision             |

# The Status Tracker Bar

What it is noteworthy in this section is the **status tracker bar** that helps you follow the progress of your application during the whole review process.

The legend below shows the main icons that are used in the tracker bar:

| ICON | MEANING                                                   |
|------|-----------------------------------------------------------|
|      | application submitted and/or stage successfully completed |
| 0    | application pending review                                |
| 0    | application returned to applicant for editing             |
|      | application rejected                                      |
|      | stages to come                                            |

After submitting an application, the tracker bar will show a green tick confirming that the submission was successful and that the review process has begun.

**Note:** the current status of your application is always the last circle before the transparent ones:

| Submitted | Eligibility Check | ERN Review | EC Consultation | IAB Draft Assessment | IAB Final Assessment | BoMS Approval | <b>Final Decision</b> |
|-----------|-------------------|------------|-----------------|----------------------|----------------------|---------------|-----------------------|

When the circle is in white, it means that your application is pending and waiting for review.

In case the application is returned to you for a review the tracker bar will show this activity with an orange circle:

| Submitted | Eligibility Check | ERN Review | EC Consultation | IAB Draft Assessment | IAB Final Assessment | BoMS Approval | Final Decisio |
|-----------|-------------------|------------|-----------------|----------------------|----------------------|---------------|---------------|

If the review is positive, the progress of your application will be shown on the tracker bar with a green tick:

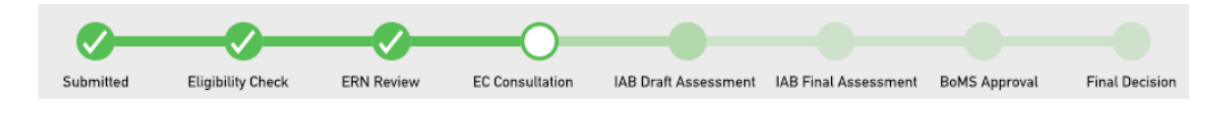

In this way, if your application is fully approved and passed all the stages, the tracker bar will show the green tick for all the stages:

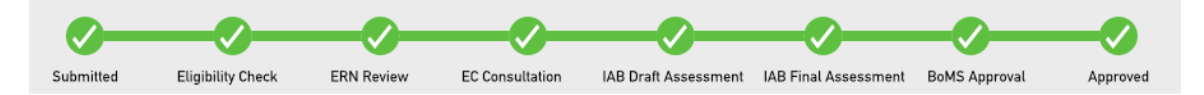

On the contrary, if your application is rejected, your application will not go further in the process review and the track bar will mark the rejection with a red circle:

| Submitted | Eligibility Check | ERN Review | EC Consultation | IAB Draft Assessment | IAB Final Assessment | BoMS Approval | Final Decision |
|-----------|-------------------|------------|-----------------|----------------------|----------------------|---------------|----------------|

**Note:** If the application is marked ineligible, please check the message area at the bottom of the page to review the feedback from the Commission

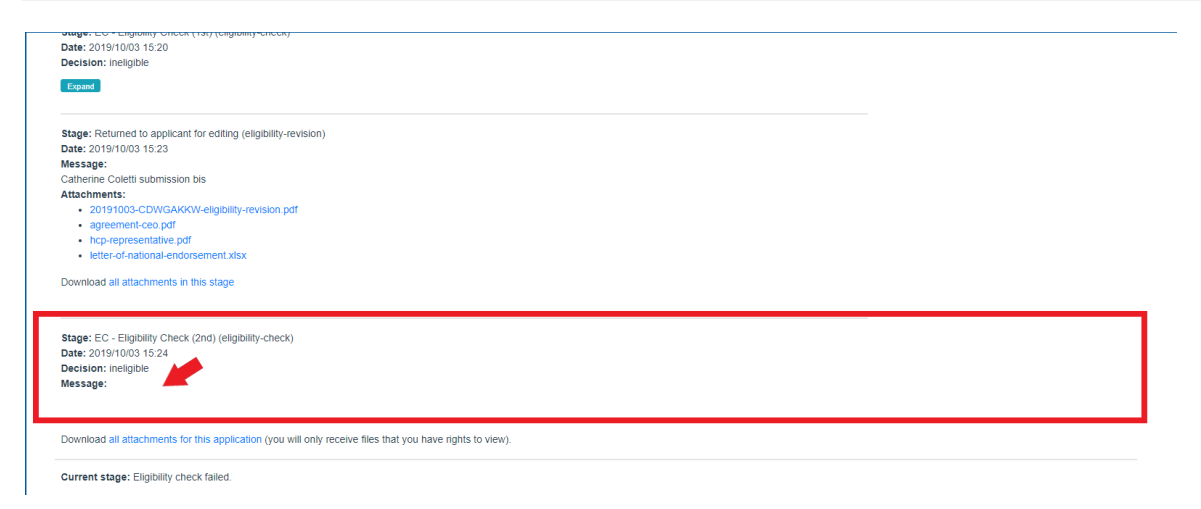

## Viewing the application progress history

Scrolling down the page, you find "History": a detailed summary of the application review process, from its submission until the current stage

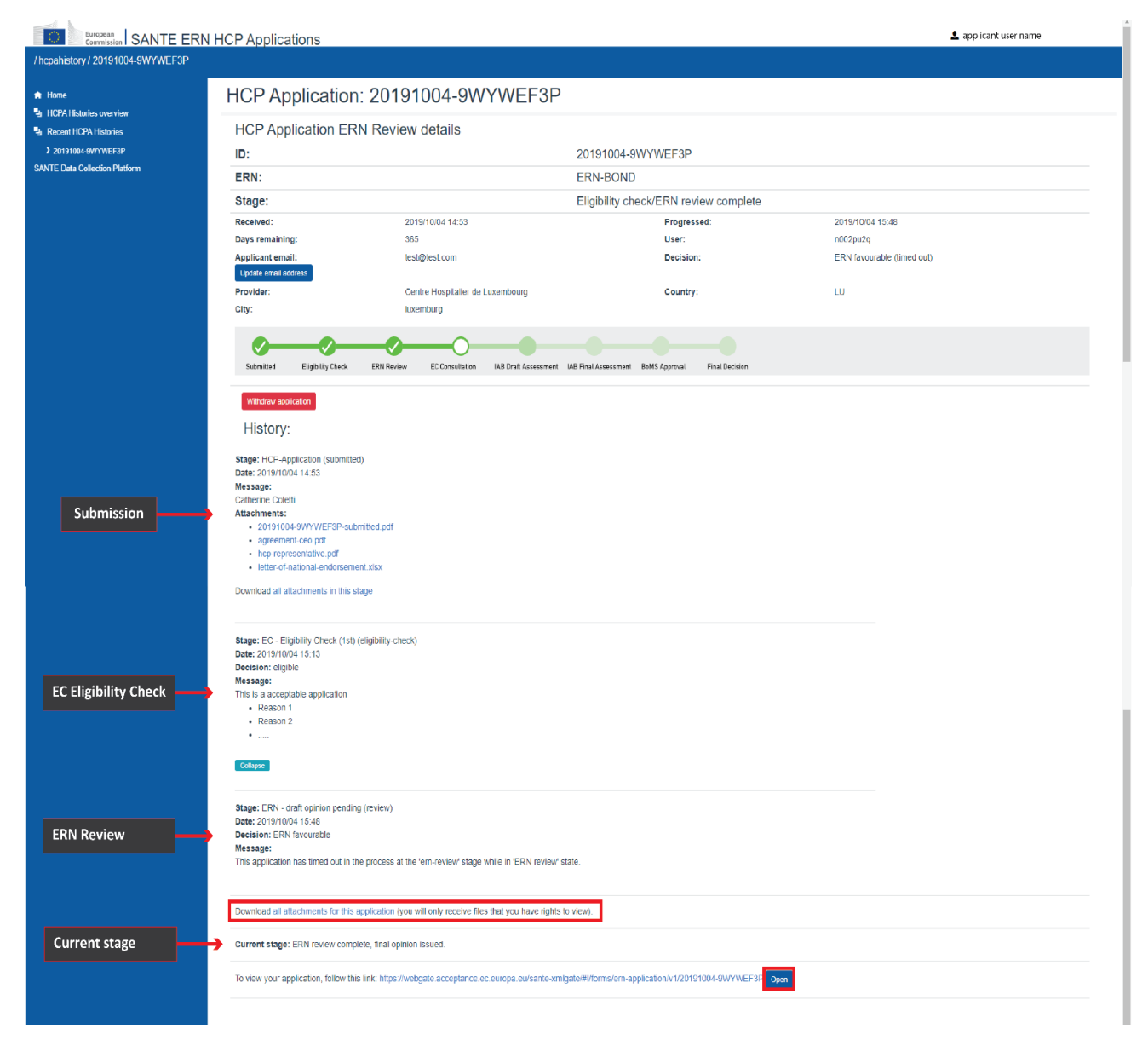

From the submission to the current stage, you have information about the date, the decisions taken, the feedback provided on the application and the attachments uploaded at every stage of the process.

In this section you can:

Download the *pdf* uploaded with the application and all other attachments included in it.
 To do it, click on each individual attachment or on "download all attachments for this application" to bulk download them all

Stage: Returned to applicant for editing (eligibility-revision) Date: 2019/10/03 15:23 Message: Catherine Coletti submission bis Attachments: • 20191003-CDWGAKKW-eligibility-revision.pdf • agreement-ceo.pdf

- hcp-representative.pdf
- letter-of-national-endorsement.xlsx

Download all attachments in this stage

Use the link at the bottom of the page to go back to the application form and go through its sections, in view-only mode.

Current stage: ERN review complete, final opinion issued.

To view your application at any time, follow this link: https://webgate.acceptance.ec.europa.eu/sante-xmlgate/#I/forms/em-application/v1/20191127-AYK6CQUX Open

# HOW TO RESPOND TO FEEDBACK REQUESTS AT EC ELIGIBILITY CHECK OR ERN REVIEW STAGES

After the submission, your application will have to pass different evaluation phases in the <u>application process</u>. The first two stages are the **EC Eligibility Check** and the **ERN review**.

In case your application receives an unfavourable opinion at either stage and you are asked to provide more information or update your application, the system will send a message to the contact email provided in your application form. Below is an example of an email from the Board of Network:

| ear Applicant,                                                                                                    | De              |
|----------------------------------------------------------------------------------------------------|-----------------|
|                                                                                                    |                 |
| our application has received an unfavourable decision of the Board of the Network.                                                                                                    | Yo              |
| ease click the link below to follow the status of your application. There, you will be able to see the comments provided by the ERN Board, open, update and resubmit your application. Upon<br>esubmission there will be a pop-up box for you to provide simple feedback or any other comment to the ERN. You will be able to provide more detailed feedback, including the possibility of<br>ploading feedback documents, at the next stage of the process. | Ple<br>re<br>uț |
| ttps://webgate.acceptance.ec.europa.eu/sante-xmlgate/ern-hcpa/#/hcpahistory/20191128-QQBZC64Y                                                                                                    | ht              |
|                                                                                                    |                 |
|                                                                                                    |                 |
| you are not the intended recipient, or if this message has been sent to you mistakenly, please inform the administrator at SANTE-ERNSD-ITSUPPORT@ec.europa.eu and we will try to rectify the tuation for you as quickly as possible.                                                                                                    | lf i<br>sit     |
| nis is an automated email notification.                                                                                                    | Th              |
| his message is from the ACCEPTANCE environment. The dossier and actions in this message do not involve Production data. If you are not the intended recipient, or if this message has been sent to<br>ou mistakenly, please inform the administrator at <u>SANTE-ERNSD-ITSUPPORT@ec.europa.eu</u> and we will try to rectify the situation for you as quickly as possible.                                                                                   | Th<br>yc        |

To start revising your application click on the link in the email to go to <u>SANTE ERN HCP</u> <u>Applications Platform</u>. You will notice that your application has changed its status *to in revision* on the main page:

| I.                                                                                                    |                                                                |                                            |                                                                |                                                                                                    |              |            |        |
|----------------------------------------------------------------------------------------------------|----------------------------------------------------------------|--------------------------------------------|----------------------------------------------------------------|----------------------------------------------------------------------------------------------------|--------------|------------|--------|
| Home     Home     HCPA Historius ovorview     Recent HCPA Historius     SANTE Data Collection Platform | ERN HCP Applic                                                 | ations                                     |                                                                | Co-financed by the Europ                                                                                                    | oean Union   |            |        |
|                                                                                                    | Netw                                                           | orks                                       | ****                                                           | Connecting Europe Facility                                                                                                    |              |            |        |
|                                                                                                    | This platform provides detail<br>The platform tracks the statu | s of applications received from He         | althcare Providers applying to<br>the decisions, count-down th | join as members of European Reference Networks in accordance with Directiv<br>nes and comments provided during each review stage. | ≘ 2011/24/EU |            |        |
|                                                                                                    | Your applications. These are                                   | the applications that you currently<br>ERN | have in the system.<br>Stage                                   | Decision                                                                                                    | j≞ Days left | Received   | Status |
|                                                                                                    | 20191125-070F4RAY<br>See more here »                           | ERN-BOND                                   | Application re                                                 | vision ERN unfavourable                                                                                                    | 4            | 2019/11/25 | Open   |

The application will appear under **"Your HCP Application for revision"** in the *HCPA Histories Overview*:

| / hcpahistories                                                                                                    |                                                                                           |                                                                                  |                                                                                               |                                                                                        |                   |                        |                |
|----------------------------------------------------------------------------------------------------|-------------------------------------------------------------------------------------------|----------------------------------------------------------------------------------|-----------------------------------------------------------------------------------------------|----------------------------------------------------------------------------------------|-------------------|------------------------|----------------|
| <ul> <li>Home</li> <li>HCPA Histories overview</li> <li>Recent HCPA Histories</li> <li>SANTE Data Collection Platform</li> </ul> | HCP Application<br>Please note that submissions and<br>Auto-refresh<br>Your submitted HCF | INS<br>resubmissions made by applica<br>PApplications                            | ants can take up to an hour to appear here. These                                             | lists are refreshed automatically.                                                     |                   |                        |                |
|                                                                                                    | Submitted Eligibility Check                                                               | ERN Review EC Consultat                                                          | ion M8 Draft Assessment M8 Final Assessment I<br>made an application on SANTE Data Collection | bMS Approval Final Decision Platform, it may take up to an hour for it to appear here. |                   |                        |                |
| •                                                                                                    | These are your draft application                                                          | ERN<br>Stor revision<br>ERN Review EC Consultat<br>hat have been given an unfavo | Stage                                                                                         | Decision<br>MS Approval Field Decision<br>sitted.                                      | j≞ Days lett      | Received               | Status         |
|                                                                                                    | D<br>20191125-070F4RAY<br>Your finally approve<br>Optimized Eligibility Check             | ERN<br>ERN-BOND<br>d HCP Application<br>ERN Review EC Consultat                  | Stage<br>Application revision<br>S<br>MB Draft Assessment MB Final Assessment I               | Decision<br>ERN unfavourable                                                           | j≞ Days left<br>3 | Received<br>2019/11/25 | Status<br>Open |

By clicking on the application *ID*, you can consult the application details and read the feedback provided about your application:

| /hcpshistory/20191125-070F4RAY        |               |                                                                                                    |                                                                                 |                                                                    |
|---------------------------------------|---------------|----------------------------------------------------------------------------------------------------|---------------------------------------------------------------------------------|--------------------------------------------------------------------|
| A Home                                |               | HCP Application: 20191125-070F4RA                                                                              | Y                                                                               |                                                                    |
| HCPA Histories overview               |               | HCP Application ERN Review details                                                                             |                                                                                 |                                                                    |
| <ul> <li>20191125 070F4R/Y</li> </ul> |               |                                                                                                    | 20191125-O7OE4RAY                                                               |                                                                    |
| SANTE Data Collection Platform        |               | ERN:                                                                                                    | ERN-BOND                                                                        |                                                                    |
| You have 1 month                      |               | Stage:                                                                                                    | Application revision                                                            |                                                                    |
| to revise the application             |               | Received: 2019/11/25 11:00                                                                                     | Progressed:                                                                     | 2019/11/25 12:00                                                   |
| The number of days left               | Γ,            | Days remaining: (10)                                                                                           | User:<br>Decision:                                                              | ERN unfavourable                                                   |
| will count down 30 days               |               | Update email address                                                                                           |                                                                                 |                                                                    |
|                                       |               | Provider:<br>City: Brussele                                                                                    | Country:                                                                        | 8F                                                                 |
| The track bar                         |               |                                                                                                    |                                                                                 |                                                                    |
| shows the stage of the                | e 🛁           | 0-0-0-0                                                                                                    |                                                                                 |                                                                    |
| review process                        |               | Submitted Eligibility Check ERN Review EC Consultation IAB Draft Assess                                        | iment 14B Final Assessment BoMS Approval. Final Decision                        |                                                                    |
|                                       |               | Withdraw application                                                                                           |                                                                                 |                                                                    |
|                                       |               | History:                                                                                                    |                                                                                 |                                                                    |
|                                       |               | Stage: HCP-Application (submitted)                                                                             |                                                                                 |                                                                    |
|                                       |               | Date: 2019/11/25 11:00                                                                                         |                                                                                 |                                                                    |
|                                       |               | ok<br>Affaelmente                                                                                              |                                                                                 |                                                                    |
|                                       |               | 20191125-070F4RAY-submitted.pdf                                                                                |                                                                                 |                                                                    |
|                                       |               | agreement-cec.pdf     hcp-representative.pdf                                                                   |                                                                                 |                                                                    |
|                                       |               | letter-of-national-endorsement.docx                                                                            |                                                                                 |                                                                    |
|                                       |               | Download an attactments in this plage                                                                          |                                                                                 |                                                                    |
|                                       |               | Stage: EC - Eligibility Check (1st) (eligibility-check)                                                        |                                                                                 |                                                                    |
|                                       |               | Date: 2019/11/26 11:03                                                                                         |                                                                                 |                                                                    |
|                                       |               | Expand                                                                                                    |                                                                                 |                                                                    |
|                                       |               |                                                                                                    |                                                                                 |                                                                    |
|                                       |               | Stage: ERN - draft opinion pending (review)                                                                    |                                                                                 |                                                                    |
| ERN's opinion                         |               | Decision: FRN unfavourable                                                                                     |                                                                                 |                                                                    |
| and feedback                          | $\rightarrow$ | Message:<br>attachment not readable, information incomplete, more details needed                               |                                                                                 |                                                                    |
|                                       |               |                                                                                                    |                                                                                 |                                                                    |
|                                       |               | Connecto:                                                                                                    |                                                                                 |                                                                    |
|                                       |               | Stage: Application revision (revision)                                                                         |                                                                                 |                                                                    |
| Click on the link to                  |               | Date: 2019/11/25 12:00<br>Dear applicant, please see the feedback above. You can reopen your application for e | diling/updating by clicking the following link or pressing the 'Open' bullon.   |                                                                    |
| open your application                 | ↦             | https://webgale.acceptance.ec.europa.eu/sante-xmlgale/W/forms/em-application/v1/2                              | 0191125-O7OF4RAY Open If you have recently resubmitted your applica             | alion, please be                                                   |
| and re-edit it                        |               | patient as it may take up to an neur for this to update while the system processes you                         | rupdated submission.                                                            |                                                                    |
|                                       |               |                                                                                                    |                                                                                 |                                                                    |
|                                       |               | Download all attachments for this application (you will only receive files that you have                       | rights to view).                                                                |                                                                    |
|                                       |               | Dear applicant, please see the feedback above. You can reopen your application for e                           | difinglupdating by clicking the following link or pressing the 'Open' button: I | https://webgate.acceptance.ec.europa.eu/sante.xmlgate/ii/Morms/em- |
|                                       |               | application/v1/20191125-O7OF4RAY Open                                                                          |                                                                                 |                                                                    |

There are two steps of the revision of your application:

**Step 1:** Go to the application form, back on the **SANTE Data Collection Platform**, using either the **"Open"** button or on the link at the bottom of the page:

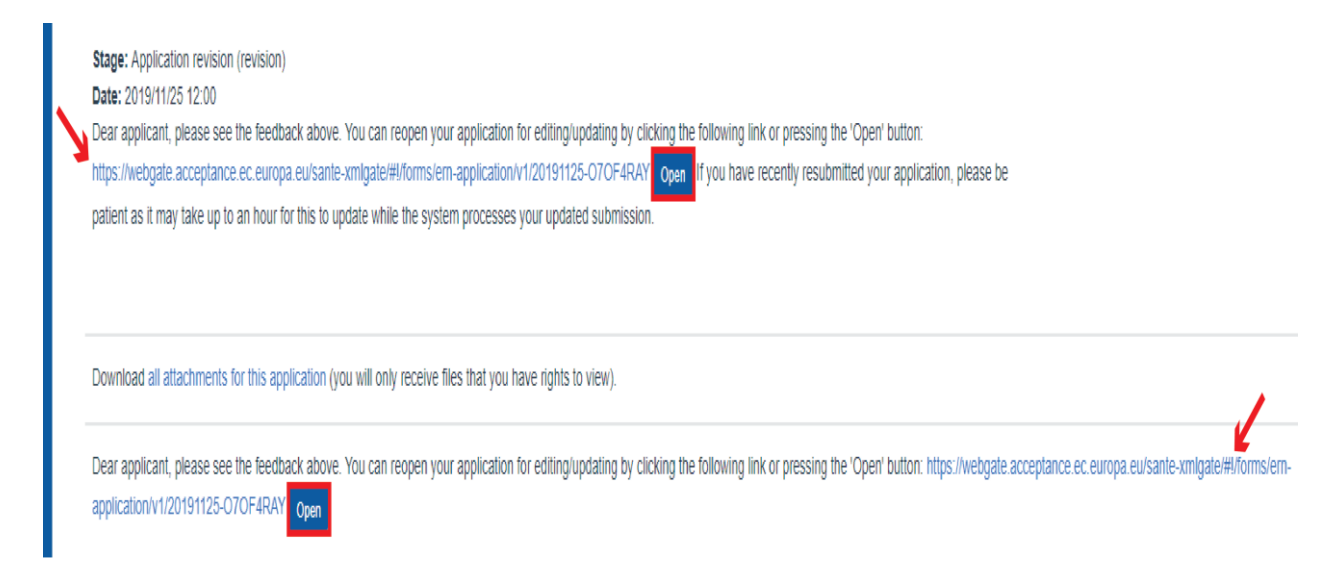

Here, you can revise your application form:

| Auto                 | Save - When checked, your work will automatically save every 5 minutes                                                                                               |           |
|----------------------|----------------------------------------------------------------------------------------------------|-----------|
| Enter th<br>stage of | e email address associated with the EU Login used to access this form. This email will receive the automated notifications<br>the application process has completed. | when each |
| maddal               | ena.iandimarino@gmail.com                                                                                                    |           |
| Appl                 | ication form Self-assessment checklist                                                                                                    |           |
| 1:                   | Information on the healthcare provider                                                                                                    | •         |
| 2:                   | Area of expertise of the healthcare provider                                                                                                    | Þ         |
| 3:                   | Services covered by the healthcare provider                                                                                                    | Þ         |
| 4:                   | Number of patients seen by the healthcare provider                                                                                                    | ۱.        |
| 5:                   | Healthcare professionals in the multidisciplinary team                                                                                                    | ۱.        |
| 6:                   | Specialised equipment, infrastructure and information technology used by the healthcare provider to support diagnosis, care and treatment $\Theta$                   | •         |
| 7a:                  | Description of healthcare provider activities or strategies                                                                                                    | •         |
| 7b:                  | Contributions of the healthcare provider – research activities                                                                                                    | •         |
| 7c:                  | Contributions of the healthcare provider – clinical practice guidelines                                                                                              | •         |

After you have revised your application, you have to submit it again by clicking on the button **"Finish and Submit"** at the bottom of the application form:

| ID: 20191125-070F     | 4RAY Show form information | n          |                      |
|-----------------------|----------------------------|------------|----------------------|
| Submit and close form | Download PDF of dossier    | Clear form | Finish and exit form |
| Set dossier to 'hold' | Archive this dossier       |            |                      |

A message will pop up asking you to confirm your action. Here you also have the possibility to add a comment by writing in the blank field:

# Submission to workflow

You are submitting this dossier to the HCPA workflow where it will be reviewed. If you are resubmitting, you must take further actions to continue your submission in the HCPA workflow. Are you sure you wish to continue? Comment (optional):

You will receive progress notifications at the email address entered in this form, and you can follow the progress of your submission at https://webgate.acceptance.ec.europa.eu/santexmlgate/ern-hcpa/ - it may take up to an hour for your submission to appear there.

|   |         | Submit                | Cancel |  |
|---|---------|-----------------------|--------|--|
|   | L       |                       |        |  |
| V | Note: C | omments are not manda | atory  |  |

If you wish to proceed with the resubmission, click on "Submit".

Another message will pop up confirming that the application has been submitted:

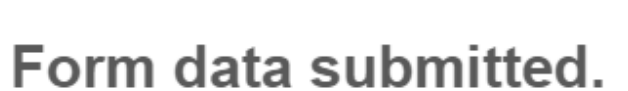

The form data has been submitted to workflow with a dossier ID of 20191125-O7OF4RAY, and is now awaiting approval. It is no longer available for editing.

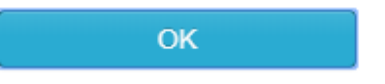

Immediately after the new submission you will receive an email confirming that your application form has been updated:

Note: your resubmission has not been finalised yet!

Your resubmission is not finalised until you complete the following steps on the SANTE ERN HCP Application Platform

**Step 2:** Go to the *SANTE ERN HCP Application Platform* to finalize your new submission using the link mentioned in the email.

**Note:** the system may take up to an hour to update with your re-submitted application and allow you to add feedback

The link will redirect you back to the application dossier:

| / hcpahistory / 20191126-UZO65PEA                 |                                             |                                        |                      |                       |  |  |
|---------------------------------------------------|---------------------------------------------|----------------------------------------|----------------------|-----------------------|--|--|
| A Home                                            | HCP Application:                            | 20191126-UZO65PEA                      |                      |                       |  |  |
| HCPA Histories overview     Decent HCPA Histories | HCP Application ERN                         | HCP Application FRN Review details     |                      |                       |  |  |
| SANTE Data Collection Platform                    |                                             |                                        |                      |                       |  |  |
|                                                   | IU:                                         |                                        | 20191120-02000PEA    |                       |  |  |
|                                                   | ERN:                                        |                                        | ERN-BOND             |                       |  |  |
|                                                   | Stage:                                      |                                        | Application revision |                       |  |  |
|                                                   | Received:                                   | 2019/11/26 13:23                       | Progressed:          | 2019/11/26 13:40      |  |  |
|                                                   | Days remaining:                             | 18                                     | User:                | Maddalena landimarino |  |  |
|                                                   | Applicant email:                            | maddalena.iandimarino@ext.ec.europa.eu | Decision:            | ERN unfavourable      |  |  |
|                                                   | Update email address                        |                                        |                      |                       |  |  |
|                                                   | Provider:                                   | UZ Gent                                | Country:             | BE                    |  |  |
|                                                   | city.                                       |                                        |                      |                       |  |  |
|                                                   | Application revision                        |                                        |                      |                       |  |  |
|                                                   | Withdraw application                        |                                        |                      |                       |  |  |
|                                                   |                                             |                                        |                      |                       |  |  |
|                                                   | History:                                    |                                        |                      |                       |  |  |
|                                                   | Stage: HCP-Application (submitted)          |                                        |                      |                       |  |  |
|                                                   | Date: 2019/11/26 13:23                      |                                        |                      |                       |  |  |
|                                                   | Message:                                    |                                        |                      |                       |  |  |
|                                                   | Attachments:     20191126-UZ065PEA-submitte | ed.pdf                                 |                      |                       |  |  |
|                                                   | <ul> <li>agreement-ceo.pdf</li> </ul>       |                                        |                      |                       |  |  |
|                                                   | <ul> <li>hcp-representative.pdf</li> </ul>  |                                        |                      |                       |  |  |

letter-of-national-endorsement.docx

Download all attachments in this stage

 Image: Propriet of the property of the property of the propert

Scrolling down the page, under "History", you will find that a new stage has been added:

If you want, you can enter a feedback about your resubmission.

#### Note: Feedback is not mandatory

You have also the opportunity to add additional attachments here, but to do that you have to **save** your edit first by clicking on **"Save Edits"** at the bottom of the page.

To upload your attachments, click on the grey rectangle below the free text field or simply drag and drop in there your files.

| Length of field: 0 / 3,750 characters.                                                                                                    |
|----------------------------------------------------------------------------------------------------|
| To add file attachments, click on the region below or drag and drop one file at a time to the region below. These can be removed while the stage is still open for editing, but not afterwards. |
| Save edits Resubmit application                                                                                                    |
| Download all attachments for this application (you will only receive files that you have rights to view).                                                                                       |
| To view your application at any time, follow this link: https://webgate.acceptance.ec.europa.eu/sante-xmlgate/#//forms/ern-application/v1/20191127-AYK6CQUX Open                                |

To complete your resubmission, click on "Resubmit application".

Your updated application will then be reviewed.

During the whole review process, you will receive <u>email notifications</u> about the progress of your submission:

| A message from ERN HCP Applications Processor (https://webgate.acceptance.ec.europa.eu/sante-xmlgate/ern-hcpa/)                                                                                                    |
|----------------------------------------------------------------------------------------------------|
| A message from SANTE Data Collection Platform (https://webgate.acceptance.ec.europa.eu/sante-xmlgate/)                                                                                                    |
|                                                                                                    |
| Dear Applicant,                                                                                                    |
| The status of your application to become a member of a European Reference Network has changed. Please log-in here to view the update:                                                                                                    |
| https://webgate.acceptance.ec.europa.eu/sante-xmlgate/ern-hcpa/#/hcpahistory/20191125-070F4RAY                                                                                                    |
|                                                                                                    |
|                                                                                                    |
| If you are not the intended recipient, or if this message has been sent to you mistakenly, please inform the administrator at SANTE-ERNSD-ITSUPPORT@ec.europa.eu and we will try to rectify the situation for you as quickly as possible.                                                                                                    |
| This is an automated email notification.                                                                                                    |
| This message is from the ACCEPTANCE environment. The dossier and actions in this message do not involve Production data. If you are not the intended recipient, or if this message has been sent to you mistakenly, please inform the administrator at SANTE-ERNSD-ITSUPPORT@ec.europa.eu and we will try to rectify the situation for you as quickly as possible. |
|                                                                                                    |

At the same time, you can always keep track of your submissions on the <u>SANTE ERN HCP</u> <u>APPLICATIONS Platform</u>, as explained in <u>"How to monitor the application process"</u>.

# **HOW TO CHANGE CONTACT ADDRESS**

If you wish to update your contact email address, you can do it from the <u>SANTE ERN HCP</u> <u>APPLICATIONS Platform</u>.

Go to the platform and click on the *ID* of your application to open its dossier.

Under the *HCP Application ERN Review Details,* you will find the "applicant email" and the button "Update email address":

| HCP Application                          | ERN Review details                            |                                       |                            |  |
|------------------------------------------|-----------------------------------------------|---------------------------------------|----------------------------|--|
| ID:                                      | 20191                                         | 127-AYK6CQUX                          |                            |  |
| ERN:                                     | BONE                                          | )                                     |                            |  |
| Stage:                                   | Eligibi                                       | ility check/ERN review compl          | ete                        |  |
| Received:                                | 2019/11/27 22:30                              | Progressed:                           | 2019/11/27 23:51           |  |
| Days remaining:                          | 365                                           | User:                                 | Maddalena landimarino      |  |
| Applicant email:<br>Update email address | maddalena.iandimarino@gmail.com               | Decision:                             | ERN favourable (timed out) |  |
| Provider:                                | Institut Jules Bordet                         | Country:                              | BE                         |  |
| City:                                    |                                               |                                       |                            |  |
|                                          |                                               |                                       |                            |  |
| Submitted Eligibility Ct                 | neck ERN Review EC Consultation IAB Draft Ass | essment IAB Final Assessment BoMS App | roval Final Decision       |  |

Click on it and insert your new email address in the window that will pop up:

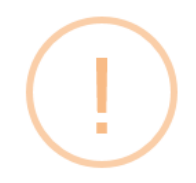

### Update contact email address

Enter your updated email address(es) here. You can enter more than one address by separating them with commas (,):

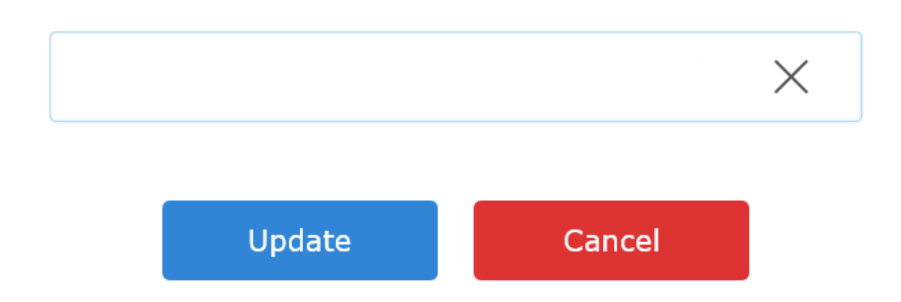

Then click on "Update".

# HOW TO WITHDRAW AN APPLICATION

On the <u>SANTE ERN HCP APPLICATIONS Platform</u> you have also the possibility to withdraw your application, if you wish to do so. An application can be withdrawn at any stage during the process.

Similarly as before, go to the platform and click on the *ID* of your application, to open its dossier.

Under the track bar you find the button "Withdraw application".

Click on it to proceed with the withdrawal.

|                         | .ion. 20131121-ATROOQ                          | 0X                                                                                                    |                            |  |
|-------------------------|------------------------------------------------|----------------------------------------------------------------------------------------------------|----------------------------|--|
| HCP Application         | I ERN Review details                           |                                                                                                    |                            |  |
| ID:                     | 20191                                          | 127-AYK6CQUX                                                                                                    |                            |  |
| ERN:                    |                                                | I Contraction of the second second second second second second second second second second second second second |                            |  |
| Stage:                  | Eligibil                                       | ity check/ERN review comple                                                                                     | ete                        |  |
| Received:               | 2019/11/27 22:30                               | Progressed:                                                                                                    | 2019/11/27 23:51           |  |
| Days remaining:         | 365                                            | User:                                                                                                    | Maddalena landimarino      |  |
| Applicant email:        | maddalena.iandimarino@gmail.com                | Decision:                                                                                                    | ERN favourable (timed out) |  |
| Provider:               | Institut Jules Bordet                          | Country:                                                                                                    | BE                         |  |
| City:                   |                                                |                                                                                                    |                            |  |
| Submitted Eligibility C | theck ERN Review EC Consultation IAB Draft Ass | essment IAB Final Assessment BoMS Appro                                                                         | val Final Decision         |  |
| Withdraw application    | -                                              |                                                                                                    |                            |  |
| History:                |                                                |                                                                                                    |                            |  |

Confirm your action in the window that will pop-up by clicking on "Withdraw application"

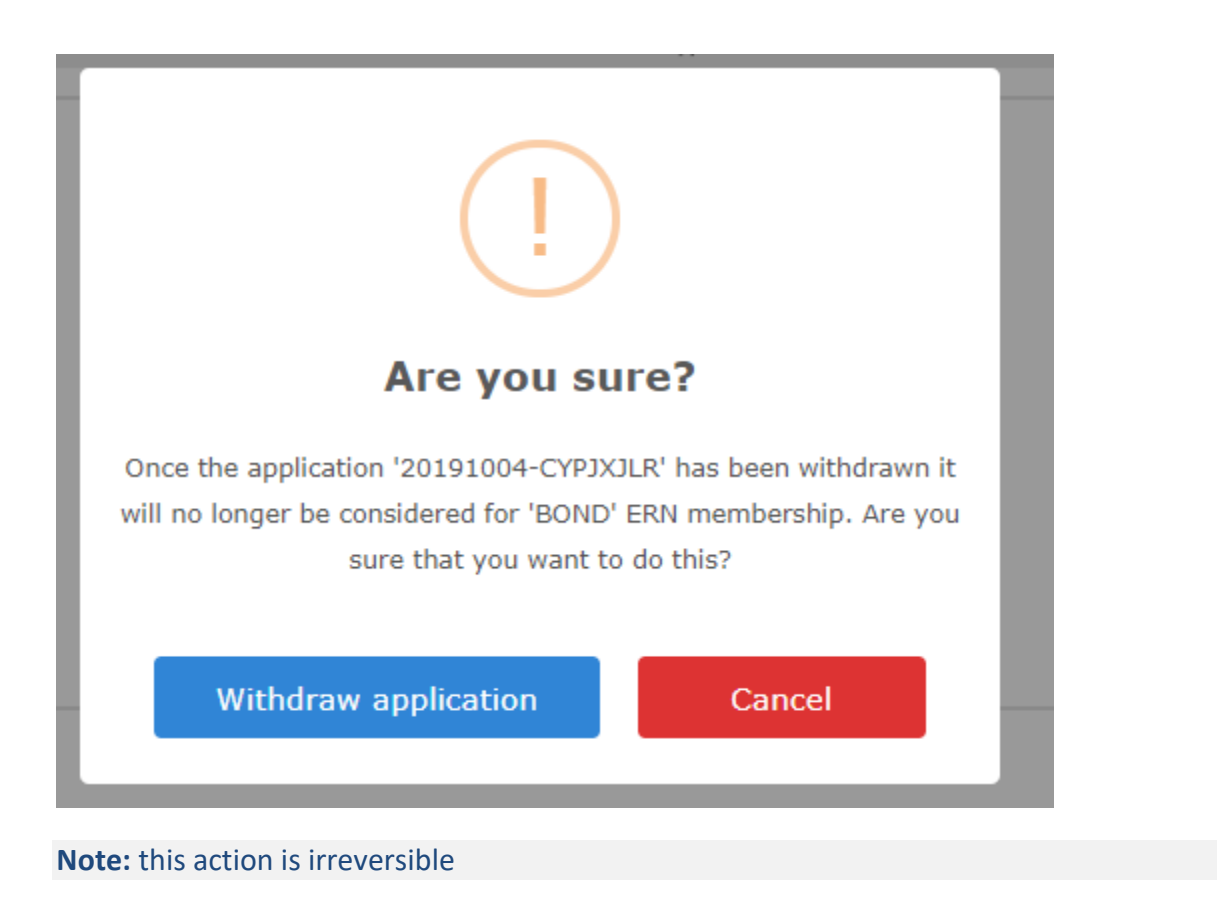

Another window confirming the withdrawal of your application will be displayed and you will also receive an email notifying that your application has been withdrawn.

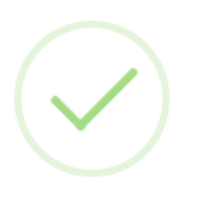

# **Application withdrawn by Applicant**

The application '20191126-W1YA6XBW' has been withdrawn by the applicant and it has been archived.

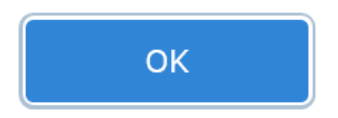

23

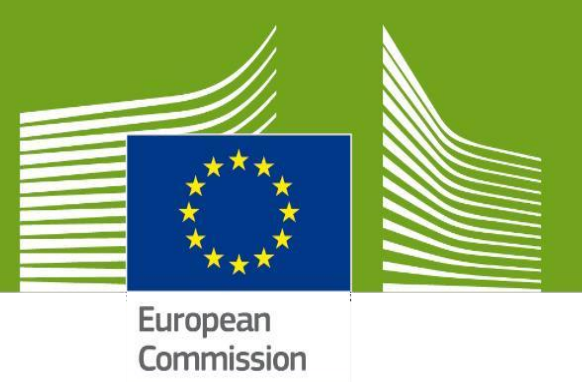